## 新システム導入に伴うスポーツ教室の申込について

本連盟のスポーツ教室は11月1日より新システムに完全移行となります。 今までの登録番号は使えませんので、お手数ですが、新たにご登録ください。 なお、新システムによる個人登録及び教室申込み方法につきましては、次を 確認いただき、順にお申し込みください。

※10月31日までの登録方法とは手続きが異なりますので、ご注意ください。

#### 【主な特徴】

①インターネットを利用した個人登録が可能となり、ご来場いただく必要がございません。(教室の申込みも従来通り、インターネットから申込みできます。)

②ご希望の教室の申込者数がサイトでご確認できます。

(申込者数は随時更新されます。)

③利用者 | D(登録番号)が9桁から6桁になります。

④個人登録の際に、メールアドレスを登録していただきます。

※メールアドレスを登録すると、当選落選の結果や、教室の日程変更・中止などの連絡を メールで受け取ることができます。

※メールアドレスをお持ちでない方は、従来通りお電話またはハガキでお知らせします。

■ウェブ・携帯サイトからの個人登録及び教室申込方法 希望教室の指定に続いて個人登録を行ないます。 一番最後にメールアドレスを入力していただきますので、事前に控えてください。

1)サイトに入った画面

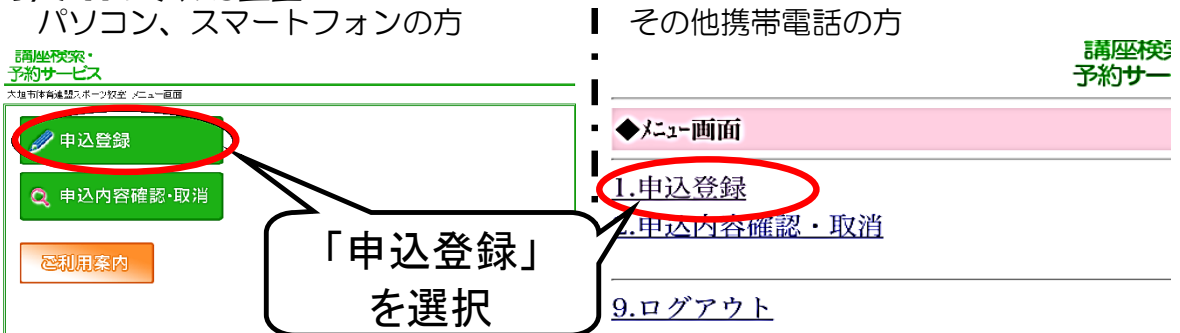

#### 2)「申込登録」選択後の画面

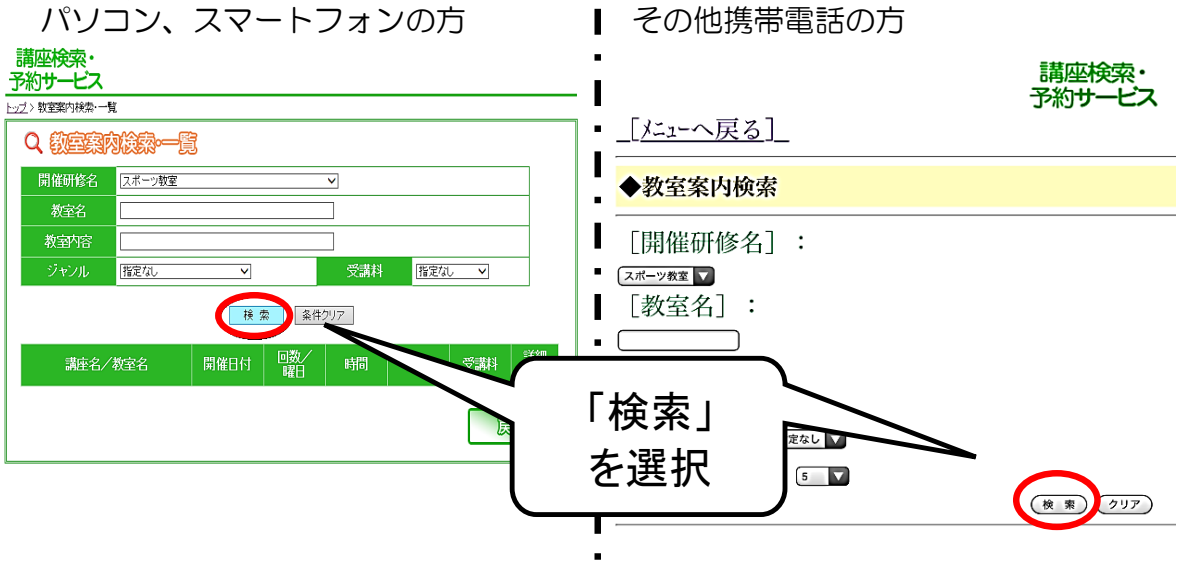

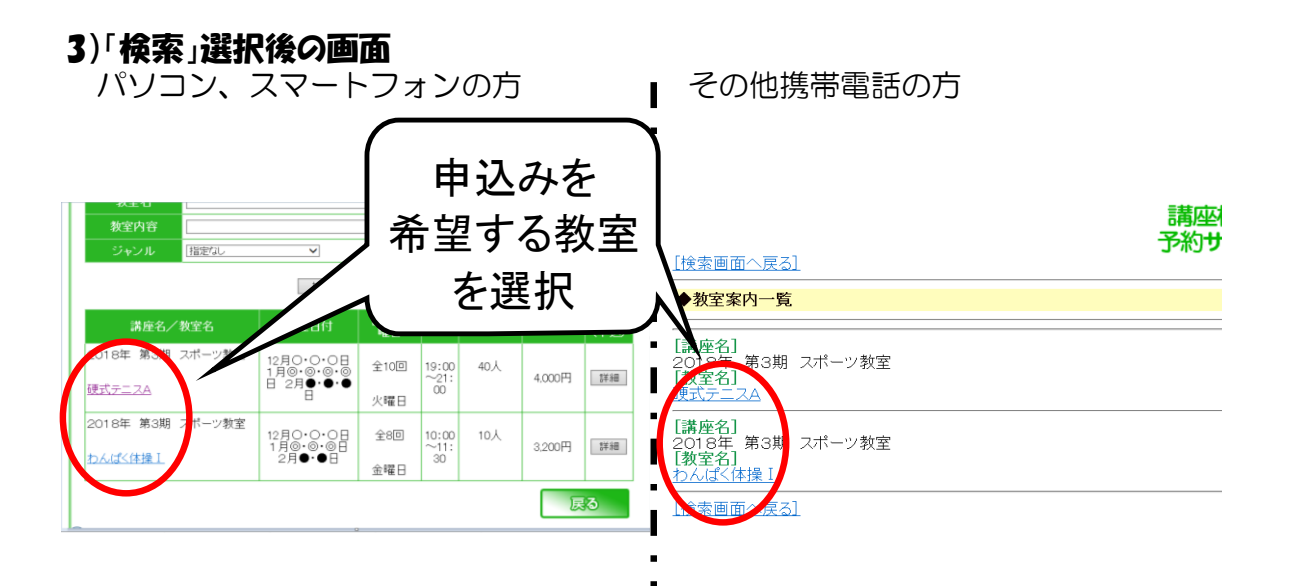

#### 4)-(a)「スポーツ教室利用者登録用」選択後の画面

※申込みを希望される教室の詳細が表示されます

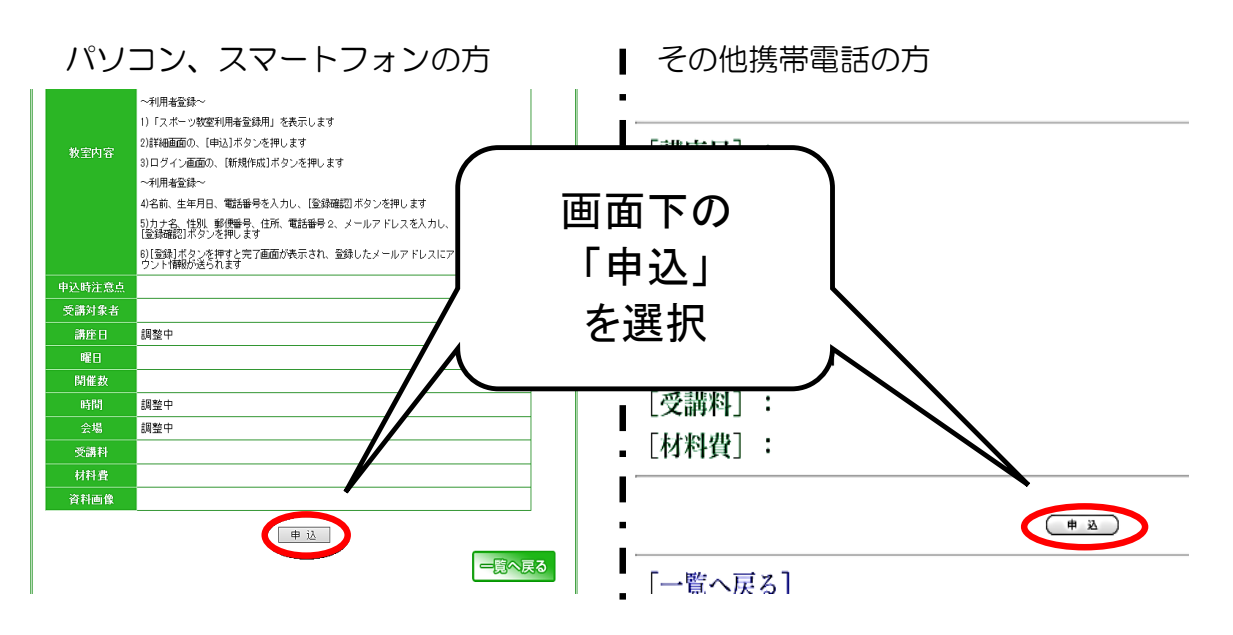

#### 4)-(b) 親子教室・一時保育対象教室(硬式テニスE)の画面 (a)からの続き(下の方)です パソコン、スマートフォンの方 その他携帯電話の方

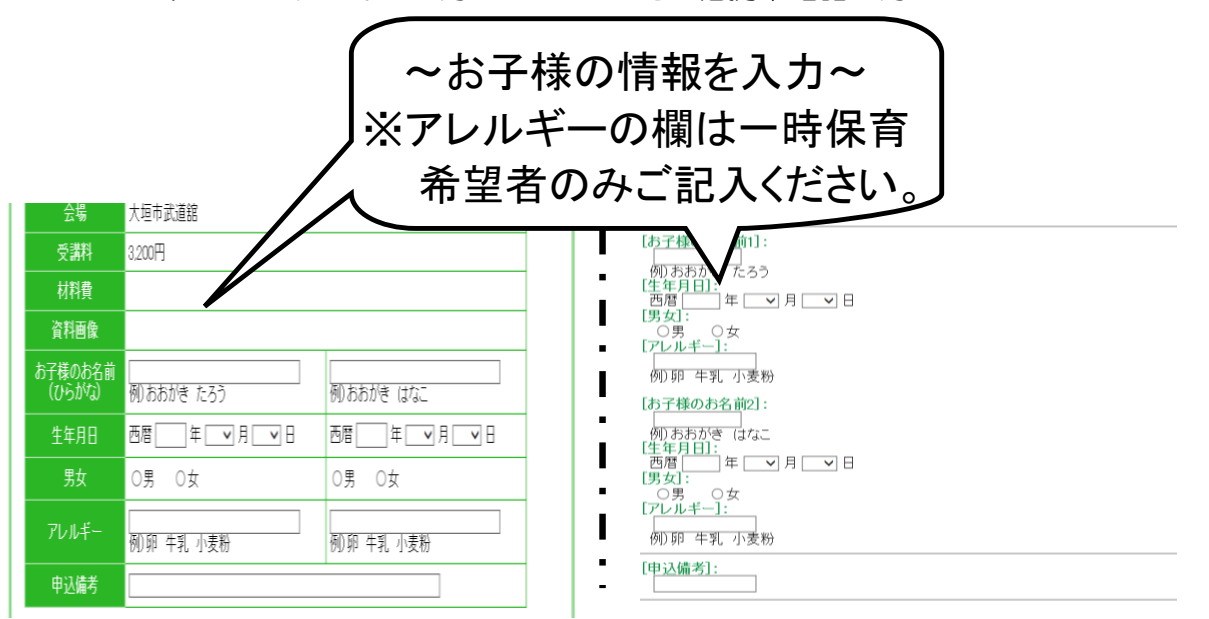

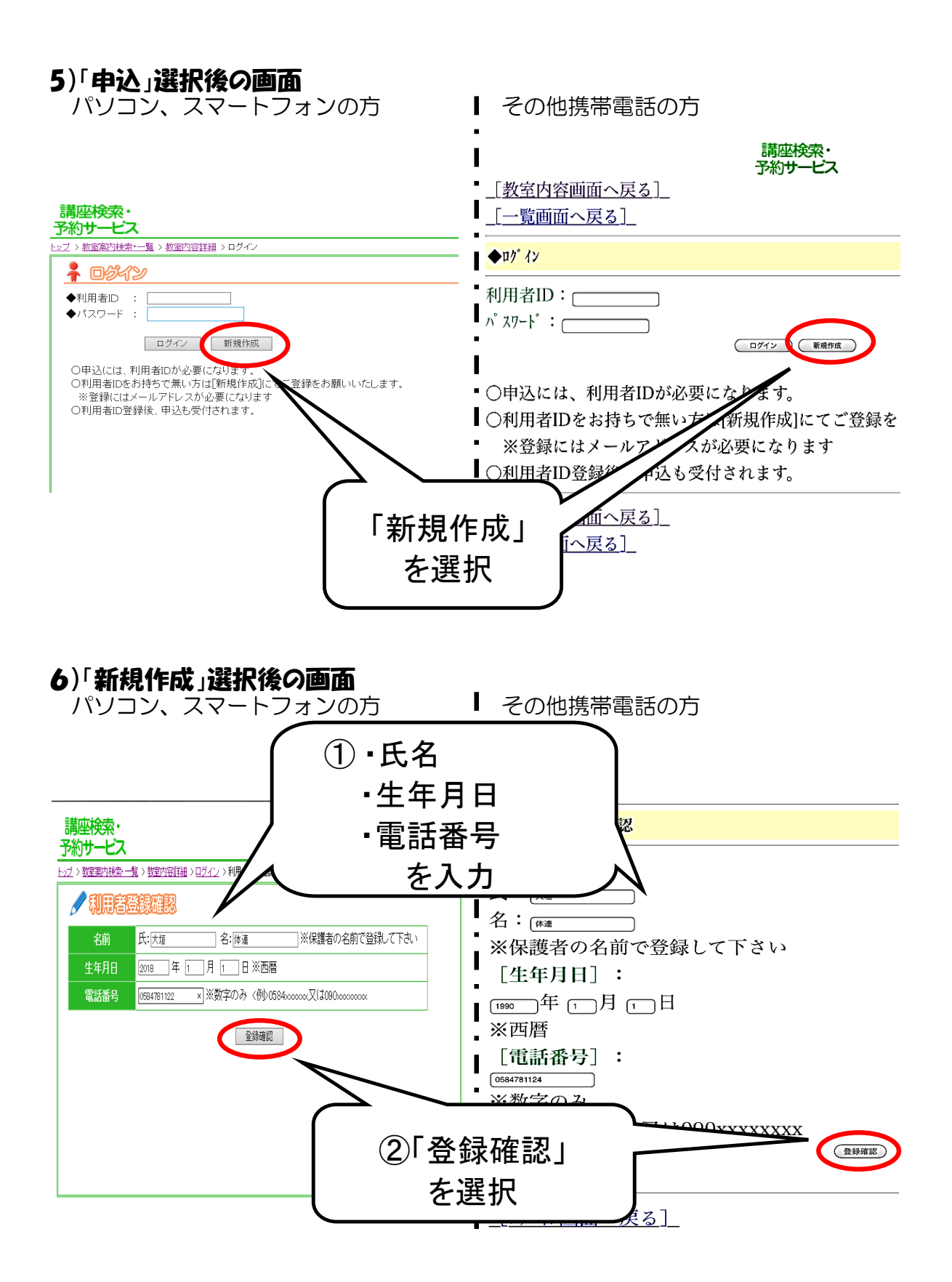

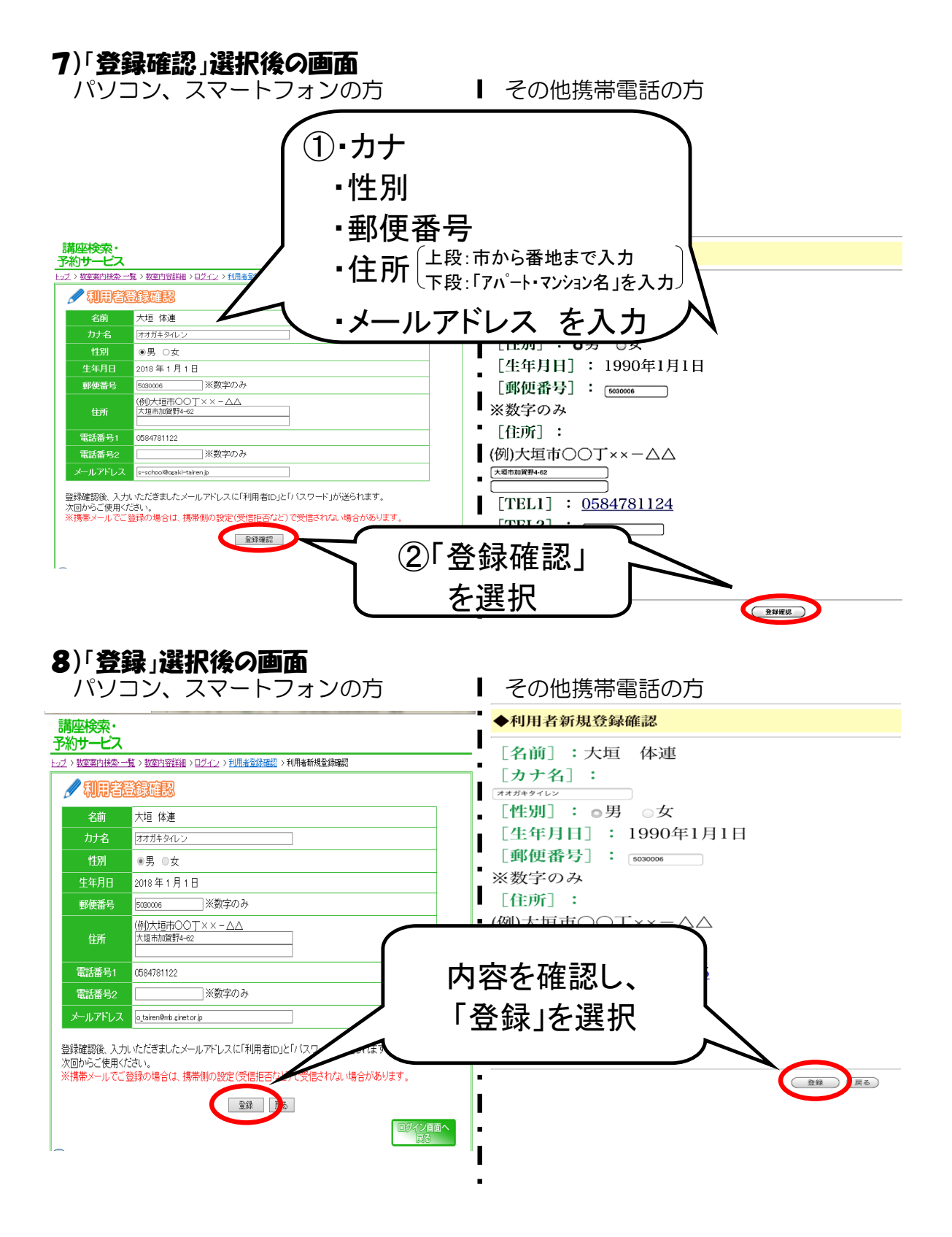

![](_page_4_Picture_0.jpeg)

スポーツ教室 0584-78-1122 <u>s-school@ogaki-tairen.ip</u>

■登録した覚えがない方へ この登録に覚えがない場合は、似たメールアドレスをお持ちの7 誤って登録された可能性があります。お手数ですが本メールを そのまま返信してくださいますようお願いいたします。 利用者ID、パスワードは 今後スポーツ教室申込 時に必要となります。 大切に保管してください。

## ~ このような場合はご連絡ください~

### ①登録後、翌日になってもメールが届かない場合

(登録したメールアドレスが間違っているか、 ドメイン指定受信をされている可能性があります) (迷惑メールの設定)

### ②登録後に住所や電話番号、メールアドレス等 変更になった場合

(ご自身では変更できませんので、下記メールアドレスへ本文に 変更箇所をご記入いただきお送りください)

# ◎連絡先

電話:0584-78-1122 (午前8時30分〜午後5時) メール:s-school@ogaki-tairen.jp

![](_page_5_Picture_7.jpeg)

(メールアドレスQRコード)